# TRAKA AUTOMOTIVE REASON FOR UNASSIGNING KEYS

traka ASSA ABLOY

Introduction How to enable Reason for Unassign How to Add/Modify Fields Reason for Unassign in Practice Reports on Reasons for Unassign Statistics on Reasons for Unassign

Experience a safer and more open world

# INTRODUCTION

The purpose of this document is to help Traka Automotive user enable reason for unassign keys from iFobs and how to use the feature. Please follow the below guide however, should you have any questions please contact your Account Manager or email support@traka.com.

# HOW TO ENABLE REASONS FOR UNASSIGN

1. Please ensure your Traka software version is 3.4.0.0 or above. This can be checked on the log in screen in the top right corner. 2. Log in to Traka Automotive.

**NOTE:** You will require system administrator rights to perform this process. For queries please contact support@traka.com.

3. In the top right corner of the screen, click on the **Cog** menu icon and select "Configure Global Settings" from the drop-down options.

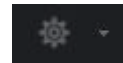

- 4. Within the new window, select the **Reason for Unassign** tab.
- 5. Tick the option box for **Reason for Unassign Enabled** to enable the feature.
- 6. Click on **Save** in the bottom left corner.

| Configure                | Settings                                                                                |                                                 |                          |                                 | Return to Application 🗙         |
|--------------------------|-----------------------------------------------------------------------------------------|-------------------------------------------------|--------------------------|---------------------------------|---------------------------------|
| System I                 | Defaults User Defaults M                                                                | andatory Fields                                 | Sites Offline            | Reason for Unassign             | Vehicle Types                   |
|                          |                                                                                         |                                                 |                          |                                 |                                 |
| ✓ Reas                   | on for Unassign Enabled                                                                 |                                                 |                          |                                 |                                 |
| You can e<br>TIP: Instea | dit the display order and whether to show<br>ad of rename, you should hide the existing | //hide certain reasons.<br>g and add a new one. | You can also add a new r | eason with your own text, but y | ou cannot rename existing ones. |
| Order                    | Reason                                                                                  | Visible                                         |                          |                                 |                                 |
| 1                        | Service Return to Customer                                                              | $\checkmark$                                    |                          |                                 |                                 |
| 2                        | Sold Handover to Customer                                                               | ✓                                               |                          |                                 |                                 |
| 3                        | Trade Sale Handover                                                                     | $\checkmark$                                    |                          |                                 |                                 |
| 4                        | Return to Manufacturer                                                                  | $\checkmark$                                    |                          |                                 |                                 |
| 5                        | Sent to Auction                                                                         | $\checkmark$                                    |                          |                                 |                                 |
| 6                        | Dealer Transfer Driver                                                                  | <b>~</b>                                        |                          |                                 |                                 |
| 10                       | Scrap                                                                                   |                                                 |                          |                                 |                                 |
| 98                       | Not Unassigned by Previous User                                                         | $\checkmark$                                    |                          |                                 |                                 |
| 99                       | Other                                                                                   | $\checkmark$                                    |                          |                                 |                                 |
|                          |                                                                                         |                                                 |                          |                                 |                                 |
|                          |                                                                                         |                                                 |                          |                                 |                                 |
|                          |                                                                                         |                                                 |                          |                                 |                                 |
|                          |                                                                                         |                                                 |                          |                                 |                                 |
|                          |                                                                                         |                                                 |                          |                                 |                                 |
|                          |                                                                                         |                                                 |                          |                                 |                                 |
|                          |                                                                                         |                                                 |                          |                                 |                                 |
|                          |                                                                                         | _                                               |                          |                                 | Revert Change                   |
|                          | Save Add N                                                                              | ew Reason                                       |                          |                                 | never changes                   |
|                          |                                                                                         |                                                 |                          |                                 |                                 |
|                          |                                                                                         |                                                 |                          |                                 |                                 |
|                          |                                                                                         |                                                 |                          |                                 |                                 |

traka.com

Sales: +44 (0)1234 712345 Support: +44 (0)333 355 3641

# **TRAKA AUTOMOTIVE - REASON FOR UNASSIGN**

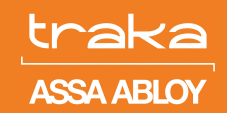

## HOW TO ADD/MODIFY FIELDS

- 1. Please follow the first 4 steps from instruction in the previous section.
- 2. There are eight pre-populated reasons for unassign that are visible. Next to each of the reasons there is a tick box, allowing you to customise your list.

#### **NOTE:** Reasons 98 and 99 are mandatory.

- 3. Select the reasons for unassign you wish to use. Any that are not applicable can be hidden by unticking them.
- 4. Click Save in the bottom left corner.

#### Order Reason Visible Service Return to Customer 1 ~ 2 Sold Handover to Customer 4 Trade Sale Handover 3 ~ 4 Return to Manufacturer 4 5 Sent to Auction 4 6 Dealer Transfer Driver 4 10 Scrap 4 98 Not Unassigned by Previous User $\checkmark$ 99 Other ~ Add New Reason

5. To add a new reason for unassign, in the bottom left corner of the screen select Add New Reason.

| Save | Add New Reason |
|------|----------------|

- 6. A new window will pop up.
- Please type in new reason for unassign and click Add Reason.

| Add Reason                               | — —        | × |
|------------------------------------------|------------|---|
| Enter the text for the new reason below. |            |   |
|                                          |            |   |
|                                          |            |   |
|                                          | Add Reason |   |

8. Once you have added all reasons, please click  $\ensuremath{\textbf{Save}}$  in the bottom left corner.

### REASONS FOR UNASSIGN IN PRACTICE

- 1. Please follow the same steps you would normally do for un-assigning the key from the software.
- 2. Click Unassign from iFob.
- 3. You will now be presented with a list of reasons.

| 🖳 Reason for Unassign                                   | 0.000   |    | × |
|---------------------------------------------------------|---------|----|---|
| Please select a reason why you are unassigning the key: |         |    |   |
| O Service Return to Customer                            |         |    |   |
| ⊖ Sold Handover to Customer                             |         |    |   |
| ⊖ Trade Sale Handover                                   |         |    |   |
| O Return to Manufacturer                                |         |    |   |
| ⊖ Sent to Auction                                       |         |    |   |
| O Dealer Transfer Driver                                |         |    |   |
| ⊖Not Unassigned by Previous User                        |         |    |   |
| Other                                                   |         |    |   |
| CANCEL                                                  | CONTINI | UE |   |
|                                                         |         |    |   |

- 4. Select a reason.
- 5. Click on Continue.

**NOTE:** If you have selected 'Other', you will be given a free entry text box to complete. This is a mandatory field.

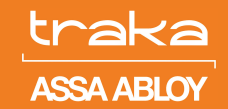

## REPORTS ON REASONS FOR UNASSIGN

- 1. From the home menu within Traka, please navigate to **Vehicles** on the top black menu bar.
- 2. Select Recently Completed (unassigned).

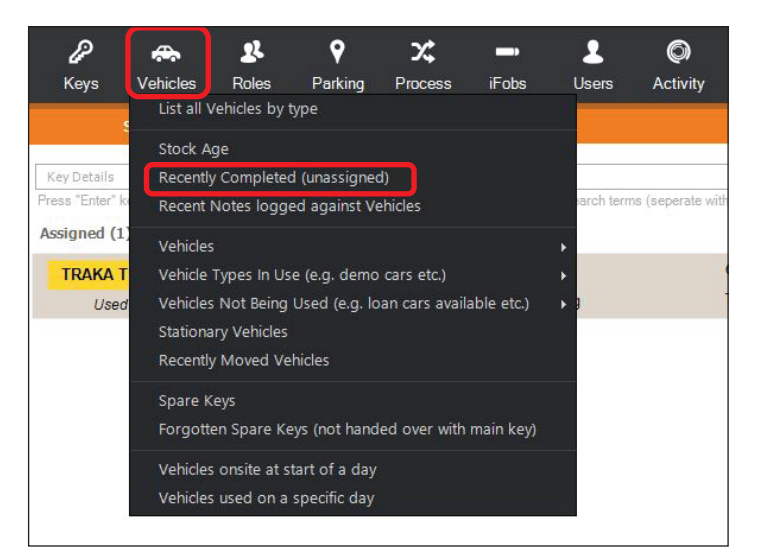

 When the report is returned you will see new "Reason" and "Reason Detail" columns (you may need to scroll horizontally to the right).

| Traka Recently Comp         | leted (                   |          |                |                       |                     |                 |        |
|-----------------------------|---------------------------|----------|----------------|-----------------------|---------------------|-----------------|--------|
| Recently Complet            | ed (unassigne             | ed)      |                |                       |                     |                 | ×      |
| You can use the filter icon | on the columns to c       | nly sho  | w specific vel | hicle types and/or ex | clude vehicles from | other sites.    |        |
|                             |                           |          |                |                       |                     |                 |        |
| Show: Last 7 Days           | <ul> <li>Apply</li> </ul> | / Filter |                |                       |                     |                 |        |
| Drag a column header he     | ere to group by tha       | t colum  | in.            |                       |                     |                 |        |
| ription V                   | Customer 7                | 7 Move   | e ⊽ Users ⊽    | Un Assigned By 🛚      | Reason 7            | Reason Detail প | 'iFob  |
| ) CDI Cabriolet             | Mr S Lancaster            | 3        | 2              | Traka Engineer        |                     |                 | 2007   |
| UKI SWIFT 1.2 SZ2 5dr       |                           | 0        | 0              | Traka Engineer        | Other               | Key was deleted | 2010   |
| D FIESTA 1.0 EcoBoost Tita  |                           | 0        | 0              | Traka Engineer        | Sent to Auction     | Auction House B | 2006   |
| D KUGA 2.0 TDCi 163 Titani  |                           | 0        | 0              | Test User             | Dealer Transfer     |                 | 1001   |
| 0 CDI BE Estate AMG Sport   |                           | 0        | 0              | Test User             | Not Unassigned      |                 | 1001   |
| D KUGA 2.0 TDCi 163 Titani  |                           | 0        | 0              | Test User             | Sent to Auction     |                 | 1001   |
| 0 CDI BE Estate AMG Sport   |                           | 0        | 0              | Test User             | Trade Sale Hand     |                 | 1001   |
| D KUGA 2.0 TDCi 163 Titani  |                           | 0        | 0              | Test User             | Service Return to   |                 | 2002   |
| D KUGA 2.0 TDCi 163 Titani  |                           |          | 0              | Test User             |                     |                 | 1001   |
| 0 CDI BE Estate AMG Sport   |                           |          | 0              | Test User             |                     |                 | 1001   |
| 0 CDI BE Estate AMG Sport   |                           |          | 0              | Test User             |                     |                 | 1001   |
| 0 CDI BE Estate AMG Sport   |                           |          | 0              | Test User             | Sent to Auction     |                 | 1001   |
| D KUGA 2.0 TDCi 163 Titani  |                           |          | 0              | Test User             | Sold Handover to    |                 | 1001   |
| 0 CDI BE Estate AMG Sport   |                           | 0        | 0              | Test User             | Dealer Transfer     |                 | 1001   |
|                             |                           |          |                |                       |                     |                 |        |
| 🗘 Reload 📾 Expo             | ort 🖶 Print               | ۲        | View Item      | Extra Columns         | Tools -             |                 | 17 row |

4. The various activity reports in the software (Key, iFob, User and Central) all include a new "Action Detail" column that will show the entered reason alongside any "UnAssign" activity entries.

# STATISTICS ON REASONS FOR UNASSIGN

- 1. From the home menu within Traka, please navigate to **Vehicles** on the top black menu bar.
- 2. Select Recently Completed (unassigned).
- 3. Within the window that opens up, please Drag **Reason** Header into the group column.

| Traka Recently Completer         | <b>i (</b>                                         |                   |             |                       |                     |                 |      |  |
|----------------------------------|----------------------------------------------------|-------------------|-------------|-----------------------|---------------------|-----------------|------|--|
| Recently Completed (unassigned)  |                                                    |                   |             |                       |                     |                 |      |  |
| You can use the filter icon on t | he columns to or                                   | ly show s         | pecific veh | iicle types and/or ex | clude vehicles from | other sites.    |      |  |
| Show: Last 7 Days                | <ul> <li>Apply</li> <li>o group by that</li> </ul> | Filter<br>column. | )           |                       |                     |                 |      |  |
| ription ♥ Cu                     | ustomer ⊽                                          | Move 🖓            | Users⊽      | Un Assigned By 7      | Reason 🛛 🖓          | Reason Detail 🛛 | iFob |  |
| 0 CDI Cabriolet M                | r S Lancaster                                      | 3                 | 2           | Traka Engineer        |                     |                 | 2007 |  |
| JKI SWIFT 1.2 SZ2 5dr            |                                                    | 0                 | 0           | Traka Engineer        | Other               | Key was deleted | 2010 |  |
| D FIESTA 1.0 EcoBoost Tita       |                                                    | 0                 | 0           | Traka Engineer        | Sent to Auction     | Auction House B | 2006 |  |
| D KUGA 2.0 TDCi 163 Titani       |                                                    | 0                 | 0           | Test User             | Dealer Transfer     |                 | 1001 |  |
| 0 CDI BE Estate AMG Sport        |                                                    | 0                 | 0           | Test User             | Not Unassigned      |                 | 1001 |  |
| D KUGA 2.0 TDCi 163 Titani       |                                                    | 0                 | 0           | Test User             | Sent to Auction     |                 | 1001 |  |
| 0 CDI BE Estate AMG Sport        |                                                    | 0                 | 0           | Test User             | Trade Sale Hand     |                 | 1001 |  |
| D KUGA 2.0 TDCi 163 Titani       |                                                    | 0                 | 0           | Test User             | Service Return to   |                 | 2002 |  |

- 4. All reason for unassigned keys will now be grouped together.
- 5. The number in the bracket refers to how many keys were unassigned for that specific reason.
- 6. To see details of the keys being unassigned, click on the plus sign to expand the selection.

|   | Reason 🕈                                          |
|---|---------------------------------------------------|
| + | Reason : (1 item)                                 |
| + | Reason : Dealer Transfer Driver (1 item)          |
| + | Reason : Not Unassigned by Previous User (1 item) |
| + | Reason : Service Return to Customer (1 item)      |

NOTE: The first reason "Reason:" shows all keys that were unassigned prior to the feature being added to the system.

traka.com

Sales: +44 (0)1234 712345 Support: +44 (0)333 355 3641